Open AutoCAD or Revit on a workstation that is currently using Trimble Field Points.

Open a job or project

Click on the Trimble Field Points tab

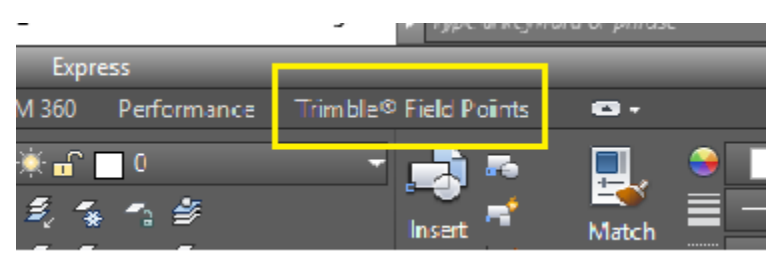

On the far-right side of the ribbon, locate, but do not click Settings

Click under it on Setup drop down arrow

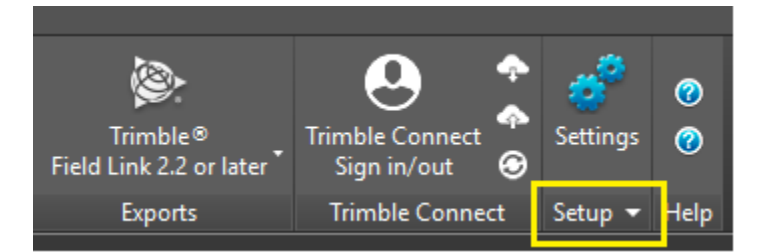

The Setup drop down will display License Manager

Select it

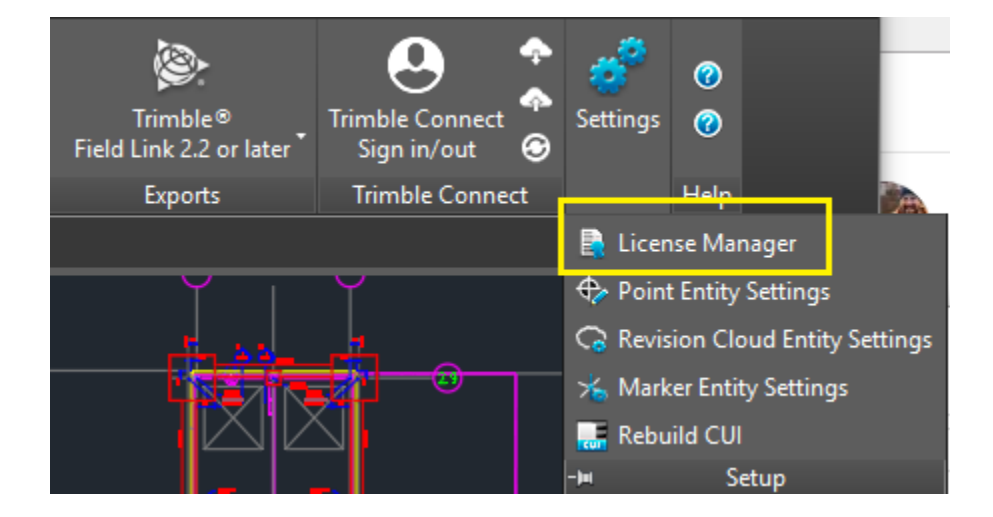

If an error pops up, click **OK** 

Click **OK** on all the error messages.

You will eventually get to the 'License Manager' dialogue box

| 9                                                                                                    | License Manager                                                                                                    |                                                                                                    | ? ×                  |
|----------------------------------------------------------------------------------------------------|----------------------------------------------------------------------------------------------------|----------------------------------------------------------------------------------------------------|----------------------|
| I                                                                                                    | nstructions                                                                                                    |                                                                                                    |                      |
| Y                                                                                                    | ou can request or return a roaming lice                                                                                                    | nse by clicking on the ellipse button on the Roaming field be                                                                                                    | low.                 |
| Ye                                                                                                    | ou can also verify or change the license                                                                                                    | e server name or TCP/IP Port number                                                                                                    |                      |
| T(<br>Ki                                                                                                    | <ul> <li>verify the license server name or Port</li> <li>Log into the license server,</li> <li>Check the system info.</li> <li>Make note of the system name an</li> <li>If you need to make changes, ent</li> <li>eep the following in mind when modifyin</li> <li>A Change to the license server name</li> <li>erver,</li> <li>Changing the Port number will cause</li> <li>ettings). It is highly recommended that</li> </ul> | t number:<br>d TCP/IP Port.<br>ter the data from the license server system info in this scree<br>ng data in this window:<br>me should be done only if the license server is moved to ano<br>se connectivity conflicts to the license server (based on firev<br>the default Port number is used. Contact your system admi | en.<br>other<br>wall |
| fo                                                                                                    | or more information.                                                                                                    |                                                                                                    | 1134 4 60            |
| fo                                                                                                    | or more information.                                                                                                    |                                                                                                    |                      |
| fo                                                                                                    | License                                                                                                    |                                                                                                    |                      |
| fc<br>▼                                                                                                    | License<br>Roaming                                                                                                    | No                                                                                                    |                      |
| fc<br>▼                                                                                                    | r more information.<br>License<br>Roaming<br>▼ Primary License Server<br>Server Name or IP Address                                                                                                    | No<br>127.0.0.1                                                                                                    |                      |
| fc<br>▼                                                                                                    | r more information.<br>License<br>Roaming<br>▼ Primary License Server<br>Server Name or IP Address<br>Port                                                                                                    | No<br>127.0.0.1<br>5053                                                                                                    |                      |
| fc<br>▼                                                                                                    | r more information.<br>License<br>Roaming<br>▼ Primary License Server<br>Server Name or IP Address<br>Port<br>▼ Backup License Server (optional)                                                                                                    | No<br>127.0.0.1<br>5053                                                                                                    |                      |
| fc<br>▼                                                                                                    | r more information.<br>License<br>Roaming<br>▼ Primary License Server<br>Server Name or IP Address<br>Port<br>▼ Backup License Server (optional)<br>Server Name or IP Address                                                                                                    | No<br>127.0.0.1<br>5053                                                                                                    |                      |
| fc<br>▼                                                                                                    | r more information.<br>License<br>Roaming<br>▼ Primary License Server<br>Server Name or IP Address<br>Port<br>▼ Backup License Server (optional)<br>Server Name or IP Address<br>Port                                                                                                    | No<br>127.0.0.1<br>5053<br>5053                                                                                                    |                      |
| fc<br>▼                                                                                                    | The provided HTML Server Name or IP Address                                                                                                    | No<br>127.0.0.1<br>5053<br>5053<br>127.0.0.1<br>127.0.0.1                                                                                                    |                      |
| Tree for                                                                                                    | r more information.<br>License<br>Roaming<br>▼ Primary License Server<br>Server Name or IP Address<br>Port<br>▼ Backup License Server (optional)<br>Server Name or IP Address<br>Port<br>Current License From<br>General                                                                                                    | No         127.0.0.1         5053         5053         127.0.0.1         127.0.1                                                                                                    |                      |
| Tree of the second second seco | r more information.<br>License<br>Roaming<br>▼ Primary License Server<br>Server Name or IP Address<br>Port<br>▼ Backup License Server (optional)<br>Server Name or IP Address<br>Port<br>Current License From<br>General<br>Host Name                                                                                                    | Image: No         127.0.0.1         5053         127.0.0.1         5053         127.0.0.1         JOSHEA-US-LE                                                                                                    |                      |
| *                                                                                                    | r more information.<br>License<br>Roaming<br>▼ Primary License Server<br>Server Name or IP Address<br>Port<br>▼ Backup License Server (optional)<br>Server Name or IP Address<br>Port<br>Current License From<br>General<br>Host Name<br>Host Signature                                                                                                    | Image: No         127.0.0.1         5053         127.0.0.1         5053         127.0.0.1         JOSHEA-US-LE         trmbldoid=3F767232-24C3-C862-4386-6F72E08                                                                                                    | 880349               |

Gather the information from where it says, 'Server Name or IP Address'.

So, in this example the information you want is 127.0.0.1.

Record what is displayed in this box, that is the location of the **TFP** license.

If it is "127.0.0.1" or "localhost":

The license is installed on the workstation this procedure is being run on.

In that case, the Host Name, that is greyed out, in this example it is JOSHEA-US-LE, is the computer name that is needed.

That is where the *Reprise License Manager* is installed and managing the *Trimble Field Points (TFP)* license.

What to do with the gathered information:

If **TFP** is being installed on another workstation, use this information, on page three of the instructional document, *Install Trimble Field Points with license* to point the new installation to the license.

If **TFP** is already installed, use the instructional document, *Point workstation to Server*, to point **TFP** to the license.

If this procedure is being done in conjunction with the *Retrieve RLM License File* procedure, this information is where that procedure is to be run.